# Handleiding partner portal

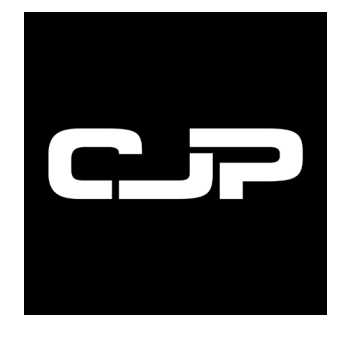

Zaken doen met de Cultuurkaart

partners.cjp.nl

# Inhoudsopgave

| Stap 1: Aanmelden                                                                                                    | pagina 3                                                                          |
|----------------------------------------------------------------------------------------------------|-----------------------------------------------------------------------------------|
| Stap 2: Partner Portal                                                                                                    |                                                                                   |
| <ul> <li>2.1 Financiën - Overzicht</li> <li>2.2 Financiën - Weborders</li> <li>2.3 Financiën - Exports</li> <li>2.4 Instellingen - Algemeen</li> <li>2.5 Instellingen - Contact</li> <li>2.6 Instellingen - Organisatie</li> <li>2.7 Instellingen - Financiën</li> </ul> | pagina 4<br>pagina 5<br>pagina 6<br>pagina 7<br>pagina 8<br>pagina 9<br>pagina 10 |
| Stap 3: Weborders                                                                                                    |                                                                                   |
| <ul><li>3.1 Weborders aanmaken</li><li>3.2 Status monitoren</li><li>3.3 Weborder verzoek docentverwerken</li></ul>                                                                                                    | pagina 11<br>pagina 12<br>pagina 13                                               |

# Stap 1: Aanmelden

- 1. Ga naar partners.cjp.nl.
- 2. Klik op aanmelden.
- 3. Doorloop stap 1 t/m 4 van het online aanmeldformulier.

| Aanmelding partner           | Cultuurkaart<br>Vul de verplichte velden in, lees de on<br>voorwaarden en controleer of je vold<br>criteria. Voldoe je aan de criteria en g | derstaande<br>oet aan de gestelde<br>a je akkoord met de |
|------------------------------|----------------------------------------------------------------------------------------------------|----------------------------------------------------------|
| 1 Checklist                  | voorwaarden en de bijdrage van 5% v<br>dan onderstaande vragen in.                                                                          | oor instellingen? V                                      |
|                              | Checklist                                                                                                    |                                                          |
| 2 Gegevens<br>instelling     | Je produceert cultureel educatief<br>aanbod                                                                                                 | Nee 🚺                                                    |
|                              | Produceer je o.a. aanbod specifie<br>voor middelbare scholieren en/o<br>MBO studenten                                                       | f Nee                                                    |
| Informatie<br>contactpersoon | ls je aanbod ontwikkeld door<br>professionals                                                                                               | Nee 🚺                                                    |
|                              | Ben je akkoord met de bijdrage<br>van 5% door instellingen                                                                                  | Nee                                                      |
| 4 Afronden                   | Verkoop je individuele<br>toegangsbewijzen                                                                                                  | Nee 🌒                                                    |
|                              | Ik ben akkoord met                                                                                                    | Algemene<br>voorwaarden                                  |
|                              | Ik ben akkoord met                                                                                                    | Privacy<br>statement                                     |

4. Je ontvangt na het aanmelden een mail met een bevestiging van de aanmelding. Geen e-mail ontvangen? Controleer voor de zekerheid jouw spambox of map voor ongewenste e-mails. Geen bevestiging ontvangen? Ga naar support.cjp.nl en klik op een aanvraag indienen om contact op te nemen met de helpdesk van CJP.

**Let op:** binnen één week na de aanmelding ontvang je van CJP de beoordeling van de aanmelding. In de beoordeling staat of jouw organisatie is goed- of afgekeurd.

#### > Is de organisatie afgekeurd?

De organisatie voldoet op dit moment niet aan de voorwaarden om Cultuurkaart-acceptant te worden.

#### > Is de organisatie goedgekeurd?

De organisatie is geschikt om Cultuurkaart-acceptant te worden. Je aanbod wordt zichtbaar voor scholen en je kunt weborders aanmaken, goedkeuren en afkeuren. Volg de instructies in de goedkeuringsmail om je aanmelding compleet te maken.

5. Is je aanmelding geslaagd? Je kunt nu inloggen bij partners.cjp.nl.

# Stap 2: Partner Portal

In het partner portal doe je alle zaken rondom de boekingen via de Cultuurkaart. Hier beheer je jouw gegevens, update je jouw aanbod, handel je boekingen af en heb je inzicht in de weborders.

## 2.1 Financiën – Overzicht

- 1. Log in op partners.cjp.nl.
- 2. Klik op financiën. Onderstaand overzicht verschijnt.

| C.P Partner      | Overzicht        | Weborders                             | Exports×                                                       | + WEBORDER                     | ф 着           | CJP CUI | tuurkaart $ 	imes $ |
|------------------|------------------|---------------------------------------|----------------------------------------------------------------|--------------------------------|---------------|---------|---------------------|
| — Menu           | Overzicht        |                                       |                                                                |                                | Inkomsten     | €       | 3,12                |
|                  |                  |                                       |                                                                |                                | Commissie     | €       | 0,17                |
| 📑 Financiën      | Datum: Datum     | 1                                     |                                                                |                                | Uitbetalingen | €       | 2,95                |
| (i) Instellingen | Tijdstip         | Omschrijving                          |                                                                |                                |               | Debet   | Credit              |
| C Support        | 22.11.2018 16:49 | Uitbetaling weborder 000              | 000000000422 - d.d. 2018-11-19 2                               | 1:35                           |               | 0,28    |                     |
|                  | 22.11.2018 16:48 | Fee <mark>5% v</mark> oor weborder 00 | 00000000000422 - d.d. 2018-11-19                               | 21:35                          |               | 0,02    |                     |
|                  | 22.11.2018 16:48 | Factuur weborder 000000               | 000000 <mark>0422 - d.d.</mark> 2018- <mark>1</mark> 1-19 21:3 | 5 De school van CJP, Amsterdam |               | 85.0    | 0,30                |
|                  | 22.11.2018 16:46 | Uitbetaling weborder 000              | 000000000421 - d.d. 2018-11-19 2                               | 0:58                           |               | 1,25    |                     |
|                  | 22.11.2018 16:46 | Fee 5% voor weborder 00               | 0000000000421 - d.d. 2018-11-19                                | 20:58                          |               | 0,07    | ~                   |
|                  | 22.11.2018 16:46 | Factuur weborder 00000                | 0000000421 - d.d. 2018-11-19 20:58                             | 8 De school van CJP, Amsterdam |               |         | 1,32                |
|                  |                  |                                       |                                                                |                                |               |         |                     |

Rechtsboven in het venster wordt een totaaloverzicht getoond:

- · Inkomsten: totaalbedrag van alle uitbetaalde weborders
- Commissie: totaalbedrag 5% Cultuurkaart-bijdrage
- Uitbetalingen: totaalbedrag dat is uitbetaald

In het midden van het venster wordt een overzicht van uitbetaalde weborders getoond:

- · Factuur weborder: het totaalbedrag van de weborder dat aan de school gefactureerd is
- Fee 5%: de 5% Cultuurkaart-bijdrage
- Uitbetaling weborder: het uitbetaalde bedrag
- Tijdstip: tijdstip van het aanmaken van de weborder
- Het nummer in de regel: het ID# van de weborder
- Het tijdstip in de regel: het tijdstip van de activiteit

#### 2.2 Financiën – Weborders

- 1. Log in op partners.cjp.nl.
- 2. Klik op financiën.
- 3. Klik op weborders. Onderstaand overzicht verschijnt.

| 01        | verzicht            | Weborders            | Exports            |              | -               | + WEBORDER Q       | GJP CUltuurl | kaart ∨ |
|-----------|---------------------|----------------------|--------------------|--------------|-----------------|--------------------|--------------|---------|
| ID        | Datum<br>bestelling | Bestelnaam           | Status             | Schoolnummer | Budgethouder    | Aantal<br>personen | Totaal prijs |         |
| 207<br>19 | 20 Sep 2020         | CKV Dag              | • In<br>Afwachting | 5001         | Jennet Sintenie | 2                  | 1,00         | :       |
|           | Web best            | elling 20719         |                    |              |                 |                    |              |         |
|           | Schoolnum           | nmer: 5001           |                    |              |                 |                    |              |         |
|           | Gewenste            | tijd & datum: 21 Sep | 2020 14:30         |              |                 |                    |              |         |
|           | Naam ever           | nement: CKV Dag      |                    |              |                 |                    |              |         |
|           | Studenten           |                      | Docenten           | Ticketprijs  |                 |                    | Totaal       |         |
|           | 1)                  |                      | 1                  | € 0,50       |                 |                    | € 1,00       |         |
| 206<br>70 | 16 Sep 2020         | test 14 sept         | ● In<br>Afwachting | 5001         | Jennet Sintenie | 2                  | 2,00         | 4       |
| 194<br>80 | 16 Apr 2020         | test 16 april        | •<br>Afgewezen     | 5001         | Jennet Sintenie | 2                  | 0,10         | 1       |

In elke regel staat een aangemaakte weborder.

Per regel kun je:

- Klikken op de regel om beperkte details van de weborder te zien (zie afbeelding hiernaast).
- Klikken op de drie puntjes rechts om alle details van de weborder in te zien en deze eventueel nog af te keuren. Let op: dit kan alleen wanneer de school de weborder nog niet heeft goedgekeurd.

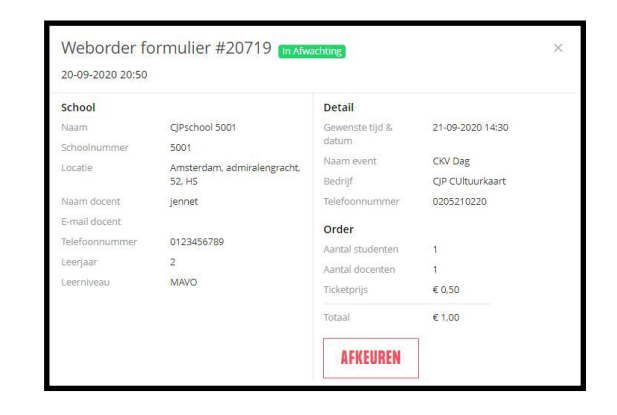

Een weborder kan onderstaande status hebben:

- In afwachting: de weborder is door de culturele instelling aangemaakt.
- Afgewezen: de weborder is afgekeurd (door de school, door CJP of door de instelling zelf).
- Budgethouder goedgekeurd: de weborder is door de school goedgekeurd.
- **CJP goedgekeurd**: de weborder voldoet aan de voorwaarden en is door CJP goedgekeurd.
- Betaald: het bedrag van de weborder minus 5% is uitbetaald aan de instelling.
- Foutmelding: er is iets misgegaan in de verwerking van de weborder. Neem contact op met CJP. Maak geen nieuwe weborder aan voor dezelfde activiteit.

#### **2.3 Financiën – exports**

- 1. Log in op partners.cjp.nl.
- 2. Klik op financiën.
- 3. Klik op exports.

#### Excel-bestand aangemaakte weborders

Voor de eigen boekhouding staat op elk moment van de dag een actueel Excel-bestand klaar met de laatste stand van zaken omtrent alle aangemaakte weborders. Deze is te downloaden door op **Rapportages** te klikken op het icoontje met weborders. In het Excel-bestand zijn de meest relevante gegevens per weborder terug te vinden.

## 2.4 Instellingen – Algemeen

- 1. Log in op partners.cjp.nl.
- 2. Klik op Instellingen. Onderstaand scherm verschijnt.

| -mailadres       |                        | Verander e-mailadres |                        |
|------------------|------------------------|----------------------|------------------------|
|                  | A-z, 0-9, min 8 tekens |                      | A-z, 0-9, min 8 tekens |
| Nieuw wachtwoord | 0                      | Bevestig wachtwoord  | 0                      |

De toegang tot het Partner Portal is toegewezen aan de 'Contactpersoon Cultuurkaart' van de instelling. Onderdeel van de inlog is het e-mailadres dat voor deze contactpersoon wordt opgegeven.

Wijzig inloggegevens

- 1. Wijzig het mailadres door te klikken op verander e-mailadres.
- 2. Voer een nieuw wachtwoord in.
- 3. Bevestig het nieuwe wachtwoord.
- 4. Klik op opslaan.

## 2.5 Instellingen – Contact

- 1. Log in op partners.cjp.nl.
- 2. Klik op Instellingen.
- 3. Klik op Contact. Onderstaand scherm verschijnt.

In dit formulier staan de persoonlijke gegevens van de contactpersoon Cultuurkaart. Deze gegevens kunnen makkelijk aangepast worden.

| Voornaam<br>Jennet                    | Achternaam<br>Sintenie |
|---------------------------------------|------------------------|
| Telefoonnummer<br>0205210220          |                        |
| Functie (optioneel)<br>hoofd educatie |                        |
| Email ontvangen bij nieuwe notificat  | es Of Upload<br>nieuw  |
|                                       |                        |

#### Afmelden voor notificatiemails

Bij elke interactie met een budgethouder (weborder initiëren, aanmaken, goedkeuren, afkeuren, etc.) versturen wij een mail met het bericht dat er een handeling verricht is en dat je dit kunt bekijken in de portal. Als je de portal regelmatig bezoekt, zijn deze berichten niet nodig en kun je je hiervoor afmelden. Meld je af voor deze mails door het vinkje weg te halen bij: E-mail ontvangen bij nieuwe notificatie.

## 2.6 Instellingen – Organisatie

- 1. Log in op partners.cjp.nl.
- 2. Klik op Instellingen.
- 3. Klik op Organisatie.

Het organisatiescherm is een belangrijk onderdeel om up-to-date te houden. Hier kun je namelijk alle informatie over jouw aanbod kwijt die zichtbaar is voor scholen.

4. Klik onderaan de pagina op Voorbeeld om een voorbeeld van je aanbod te zien.

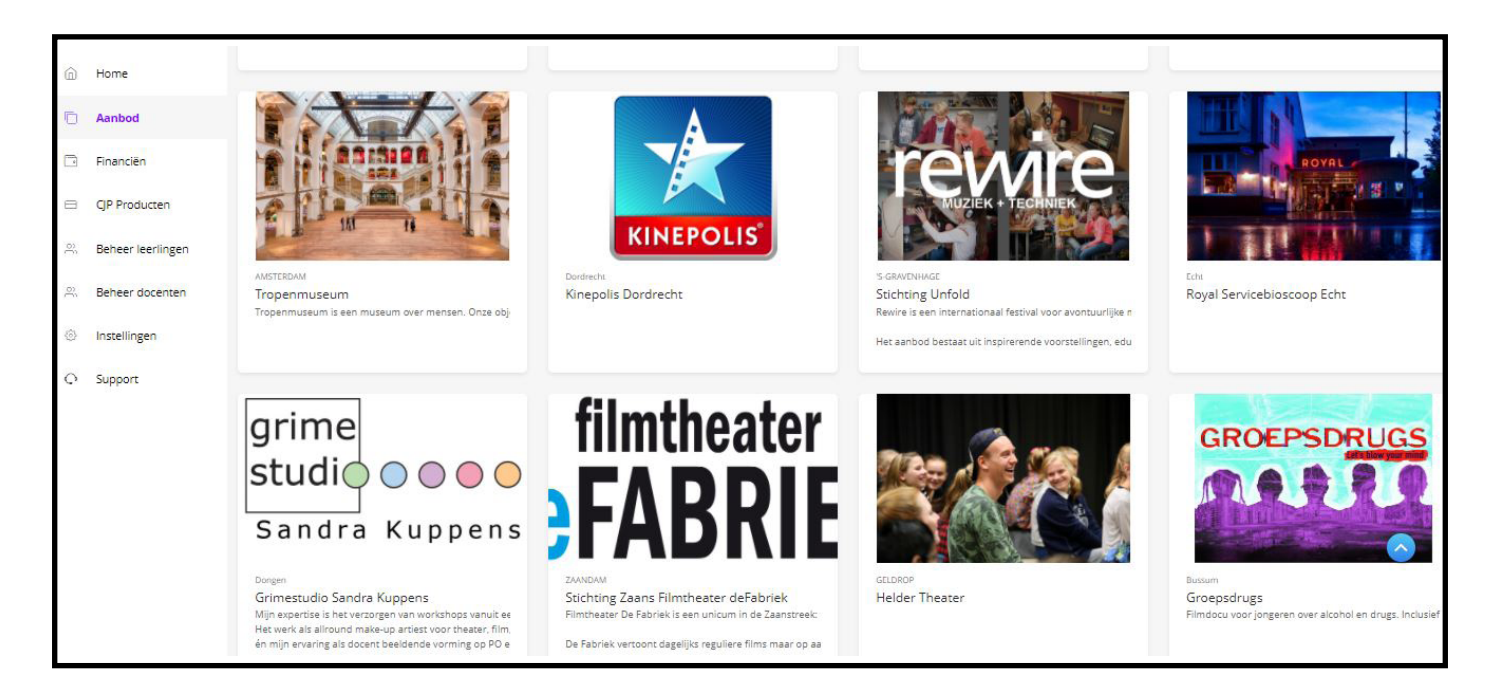

De budgethouders van de scholen zien in de scholenportal een overzicht van alle Cultuurkaart-acceptanten. Per acceptant kunnen ze doorklikken voor meer informatie. Vanuit het informatiescherm kan de budgethouder ook een weborderverzoek maken. Deze komt binnen als bericht in het Partner Portal.

## **2.7 Instellingen – Financiën**

- 1. Log in op partners.cjp.nl.
- 2. Klik op Instellingen.
- 3. Klik op Financiën. Onderstaand scherm verschijnt.

| Algemeen | Contact Organisatie | Financiën  |                                      | + WEBORDER      | Д. | 4 |
|----------|---------------------|------------|--------------------------------------|-----------------|----|---|
|          | Factuur adres       |            | Bankgegevens                         |                 |    |   |
|          | Straatnaam          | Huisnummer | IBAN<br>NL12ABNA04838676             | 575             |    |   |
|          | Toevoeging          | Postcode   | Te name van<br>Stichting Cultureel J | ongeren Paspoor | t  |   |
|          | Plaatsnaam          |            | BTW nummer                           | KVK numm        | er | _ |
|          |                     |            | E-mail TBV financiër                 | n               |    |   |
|          | OPSLAAN             |            |                                      |                 |    |   |

Voor het afhandelen van betalingen heeft CJP financiële bedrijfsgegevens nodig. Bankgegevens kunnen uit veiligheidsoverwegingen nog niet in het Partner Portal gewijzigd worden. Volg hiervoor nog de volgende procedure:

Stuur een email aan helpdesk@cjp.nl en cc hierin altijd de directeur van de instelling. Verwerk in deze mail de volgende informatie:

- Oude IBAN
- Nieuwe IBAN
- Officiële tenaamstelling nieuwe IBAN
- Kopie afschrift of bankpas nieuwe IBAN

Heb je geen toegang meer tot de oude IBAN? Maak dan geen nieuwe weborders aan totdat de wijziging in het systeem is doorgevoerd.

# Stap 3: Weborders

De afhandeling van de betaling van een culturele activiteit via de CJP Cultuurkaart doe je door middel van een weborder.

#### **3.1 Weborder aanmaken**

- 1. Log in op partners.cjp.nl.
- 2. Klik op + Weborder. Onderstaand formulier verschijnt.

| schoolinformatie | Details bestellin  | g                 |
|------------------|--------------------|-------------------|
| Schoolnummer     | Naam evenement     |                   |
| Leerjaar V       | Gewenste tijd & da | itum 🛅            |
| Naam docent      | Aantal docenten    | Aantal leerlingen |
|                  | -                  |                   |
|                  | Ticketprijs        | Pakketprijs       |

- 3. Vul het formulier <u>volledig</u> in. Let op: na het invullen van het correcte schoolnummer verschijnt automatisch de naam van de school. Controleer deze. Verschijnt deze niet, dan klopt het schoolnummer niet.
- 4. Instellingen werken met een pakketprijs (totaalprijs voor de hele activiteit) of prijs per ticket. Check voordat je op verzenden klikt of het totaalbedrag van de weborder klopt.
- 5. Klik dan op verzenden. De weborder is nu aangemaakt.

## **3.2 Status monitoren**

Na het aanmaken van een weborder kun je de status van de weborder monitoren.

- 1. Klik op Financiën in het menu.
- 2. Klik op Weborders. Het kan een paar minuten duren voordat de weborder verschijnt. Ververs de pagina. (zie pagina 5).

#### > Weborder afkeuren?

Zie pagina 5.

#### **3.3 Weborderverzoek docent verwerken**

Een docent kan vanuit het aanbod in het scholen portal een weborderverzoek aanmaken. Als een docent een weborder geïnitieerd heeft, krijg je een mail én staat er een notificatie in je account op het partnerportal (zie afbeelding hiernaast).

- 1. Open je notificatie via het notificatie-icoon.
- 2. Klik op Bekijk details onder je notificatie. Onderstaand scherm verschijnt.

| Verzoek                                                |                                                                              |                                                   |                                                 | > |
|--------------------------------------------------------|------------------------------------------------------------------------------|---------------------------------------------------|-------------------------------------------------|---|
| 22-01-2020 10:21                                       |                                                                              |                                                   |                                                 |   |
| Je hebt van de onderstaa<br>voorstellen' te klikken en | nde school een verzoek voor een web<br>je voorstel naar de budgethouder te s | oorder ontvangen. Maak de<br>sturen voor akkoord. | e weborder af door op 'Weborder                 | 1 |
| School                                                 |                                                                              | Informatie                                        |                                                 |   |
| Naam                                                   | De school van CJP                                                            | Gewenste tijd &                                   | 22-01-2020 10:20                                |   |
| Huisnummer                                             | 5001                                                                         | datum                                             |                                                 |   |
| Naam docent                                            | Jennet Sintenie                                                              | Naam event                                        | testen of de button in<br>notificatiemail werkt |   |
| E-mail docent                                          | Jennetsintenie+bh500                                                         |                                                   |                                                 |   |
| Talafaannummar                                         | 0651142199                                                                   | Bestelling                                        | 5 <b>2</b>                                      |   |
| relefoonnunnner                                        | 0051142100                                                                   | Studenten                                         | 1                                               |   |
| Leerjaar                                               | 1                                                                            | Docenten                                          | 1                                               |   |
| Leerniveau                                             | PRO                                                                          | Opmerking<br>zowel partner als                    | budgethouder                                    |   |
|                                                        |                                                                              | WEBORDER                                          | VOORSTELLEN                                     |   |

3. Maak de weborder af door op Weborder voorstellen te klikken en je voorstel naar de budgethouder te sturen voor akkoord.

Kom je er ondanks deze super gedetailleerde handleiding toch niet uit? Neem dan contact met ons op via het aanvraag formulier op <u>support.cjp.nl</u>.